Behavioral Health Annual Cost Report Training

FY 2018/2019

Cost Report Training provides general instructions for completing your annual cost report. If further assistance is required, please contact us at <u>costreport@ruhealth.org</u> to set up a meeting with our reviewers.

Questions should be typed into the chatbox located to the right of the screen. If you have any questions during or after the presentation, please submit them via e-mail at:
 <u>costreport@ruhealth.org</u>

Please place your phones on mute.

Presentation and training resources will be posted on our website at www.rcdmh.org

General Cost Report Information: According to contract with RUHS - BH:

"...final payments (if applicable) to the Contractor shall not be made by the County until receipt of a properly prepared Cost Report."

A Properly Prepared Cost Report signifies that :

Contractor has submitted two signed sets of the finalized Cost
 Report with <u>all changes agreed upon by both County and</u>
 <u>Contractor.</u>

 Contractor has included <u>all documents</u> necessary for County to review

\*Disclaimer: The County will have the right to hold future invoices if the Cost Report submitted is not complete or contains errors/issues that remain unresolved.

### Note on Financial Statements:

- •If <u>audited Financial Statements are not available by the</u> <u>date of submission</u>, send the un-audited Financial Statements used to prepare the Cost Report.
- If your Financial Statements vary from your Cost Report figures, please submit all supporting schedules to trace numbers from Financial Statements to Cost Report forms.
- If your fiscal year is not the same as Riverside County's (July 1, 2018 through June 30, 2019) it is necessary to submit multiple financial statements.

**EXAMPLE**: On a January through December calendar year basis, submit one financial statement from July 1, 2018 through December 31, 2018 and another financial statement from January 1, 2019 through June 30, 2019.

#### What to submit to Riverside University Health System – Behavioral Health:

Please email to costreport@ruhealth.org:

•Financial statements and other supporting schedules that tie to the Cost Report Schedules.

Electronic copy of Cost Report Schedules

•A schedule of your published charges (the rates you charge the public).

**TWO (2) original signed** sets of complete Cost Report Schedules with original signatures in **BLUE** ink for each cost report once agreed upon by County and Contractor.

#### How many Cost Reports do I need to complete?

Complete a separate set of Cost Report schedules for <u>EACH</u>:

Mental Health Program Code your agency has with Riverside County, as per contract Exhibit C.

Cost Reports submitted with Program Code/contracts combined are not considered properly completed and you will be contacted by your accountant for revision.

 Please be advised that some contracts may contain more than one Program Code and that one contract does not necessarily equate to one cost report.

#### **Enabling Macros:**

#### YOU MUST "ENABLE MACROS" IN ORDER FOR THESE FORMS TO WORK!

When opening up the Cost Report Schedules in Excel versions 2003 and earlier, a pop up will ask whether to enable macros.

| Microsoft Excel                                                                                                    | ? 🛛 |
|----------------------------------------------------------------------------------------------------|-----|
| K:\Cont_CR\FY 0809\Forms & Instructions\Mental Health Cost Report<br>Schedules FY0809.xls contains macros.                           |     |
| Macros may contain viruses. It is always safe to disable macros, but il<br>macros are legitimate, you might lose some functionality. | the |
| Disable Macros <u>Enable Macros</u> <u>M</u> ore Ini                                                                                 | io  |

#### Enabling Macros (cont.):

You may also need to adjust the Security Level in order for the Macros to run properly.

1. In Excel, select: Tools I Macro Security

| Microsoft Excel                                                                                                    | Security ?X                                                                                                    |
|----------------------------------------------------------------------------------------------------|----------------------------------------------------------------------------------------------------|
| File Edit View Insert Format     Image: Second New Macro     Macro        Macro <td><ul> <li>Security Level Trusted Sources</li> <li>High. Only signed macros from trusted sources will be allowed to run. Unsigned macros are automatically disabled.</li> <li>Medium. You can choose whether or not to run potentially unsafe macros.</li> <li>Low (not recommended). You are not protected from potentially unsafe macros. Use this setting only if you have virus scanning software installed, or you are sure all documents you open are safe.</li> </ul></td> | <ul> <li>Security Level Trusted Sources</li> <li>High. Only signed macros from trusted sources will be allowed to run. Unsigned macros are automatically disabled.</li> <li>Medium. You can choose whether or not to run potentially unsafe macros.</li> <li>Low (not recommended). You are not protected from potentially unsafe macros. Use this setting only if you have virus scanning software installed, or you are sure all documents you open are safe.</li> </ul> |
| 2. Set Security Level to Medium.                                                                                                    | No virus scanner installed. OK Cancel                                                                                                    |

#### Enabling Macros (cont.):

When opening up the Cost Report Schedules in Excel 2007, you may need to change settings in order to enable macros.

1. In Excel, if you receive a Security Warning, Macros have been disabled, click the Options button.

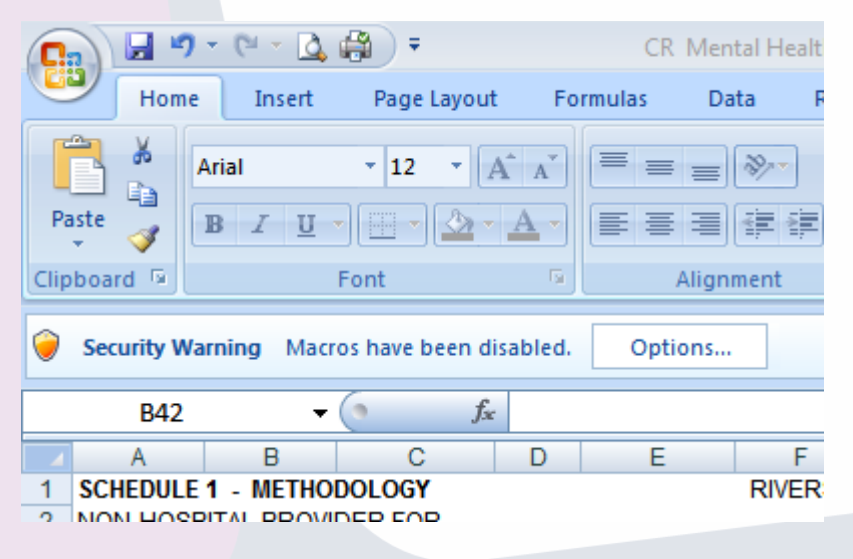

2. Select Enable this content and click OK.

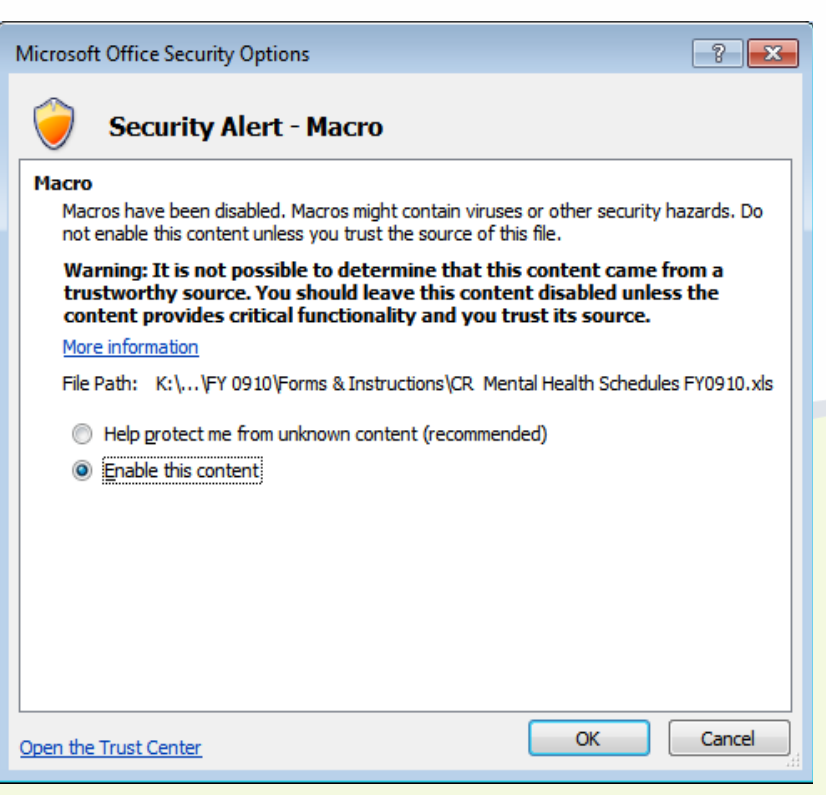

### Cost Report Instructions & Sample

### Navigating the Schedules

### **General Information on Completing the Schedules:**

 Complete all the appropriate information regarding your agency in the heading area of Schedule 1 and Schedule 5. Also complete the contact information at the bottom of Schedule 5.

 All figures that need to be completed by your agency are highlighted in green.

 Include cents on all dollar figures on your Cost Report. <u>Do not round to the nearest dollar.</u>

**SCHEDULE 1-METHODOLOGY:** The County needs to know how your agency is breaking out expenses and revenues (1) between County and non-County programs and (2) the various service types provided. There are three allocation methods which are generally used:

•Direct Allocation: Costs is tracked at the level of the individual program and/or service type provided.

•<u>Unit Based Allocation</u>: Weighted average based on actual units provided multiplied by their rates.

•<u>Time Study</u>: Weighted Average based on hours worked on County services.

**SCHEDULE 2-EXPENSES:** The County will need your agency to break out the total and county expenses by the line items provided on the Schedule 2 form. Your agency will also need to allocate the expense across each service type provided based on the break-out explained in Schedule 1.

Expenses found on this form should match the expenses on the financial statements provided to the County using the methodology on Schedule 1. Please provide a way for the reviewer to tell what expenses were placed under each line item so the reviewer could determine if it was appropriately allocated.

**SCHEDULE 2A – Board and Care:** The County will need your agency to break out the total and county building related expenses by the line items provided on the Schedule 2A form. Your agency will also need to provide the total and county related square footage of your facility to determine the board and care cost per day.

**SCHEDULE 3-REVENUES:** The County will need your agency to break out the total and county revenues by the line items provided on the Schedule 3 form. Your agency will also need to allocate the revenue across each service type provided based on the break-out explained in Schedule 1.

Revenues found on this form should match the revenue on the financial statements provided to the County using the methodology on Schedule 1.

**SCHEDULE 4-UNITS**: Total and County units provided by your agency should be tracked by your agency and will be required to be input on this form. Your units entered on this form should match the unit documentation provided as well as agree with the County units on file.

#### SERVICE RECONCILIATION PROCESS: UTILIZING COUNTY REPORTS

The following information is to aid in the service (unit) reconciliation process for Providers. Reconciling service units throughout the year will allow changes to be made in a timely manner, therefore making the final cost report schedules easier to complete. A determination has been made that the following reports, reviewed in the order listed, can simplify this process.

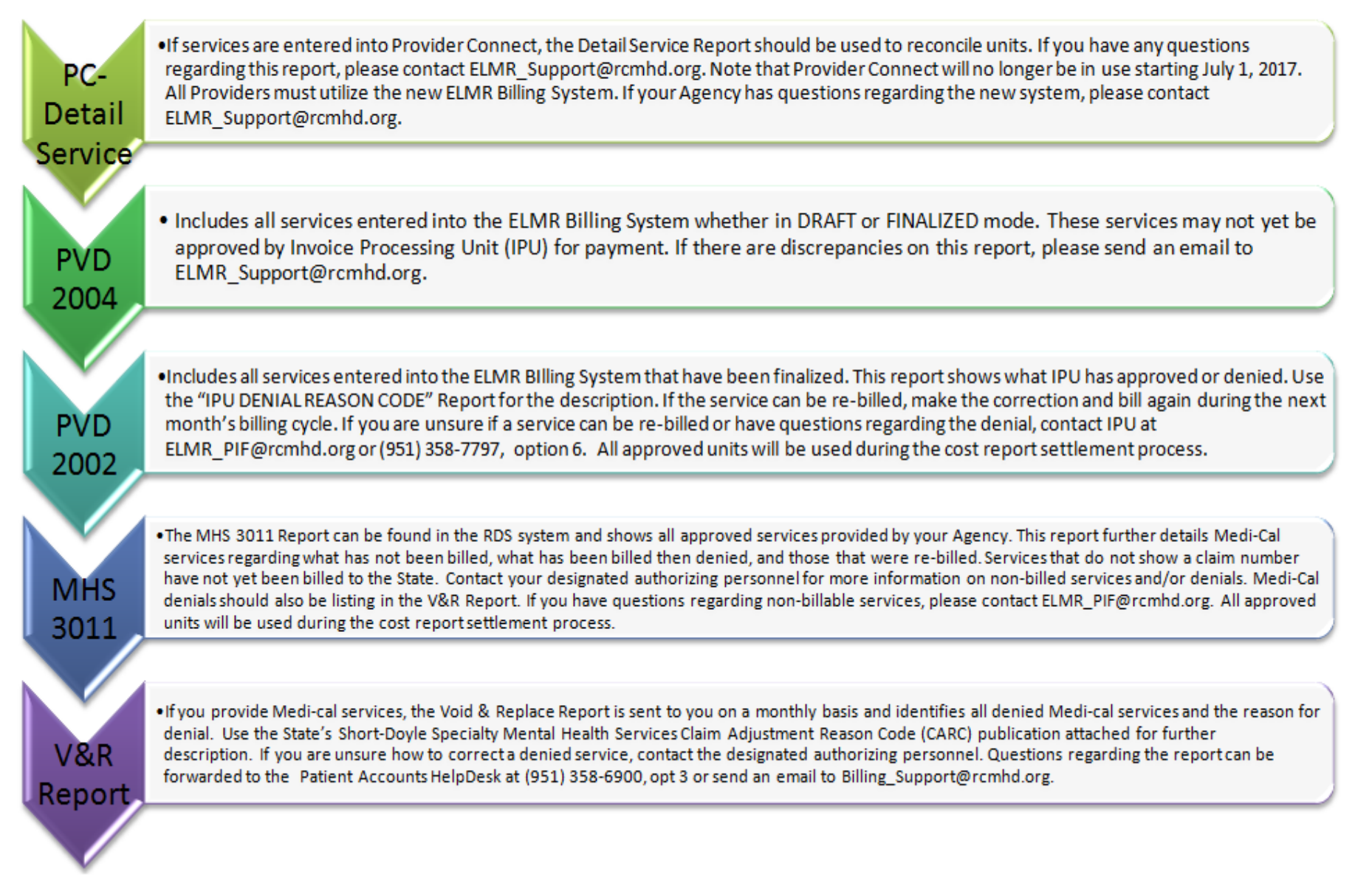

#### **SCHEDULE 5-SUMMARY REPORT:** The

schedule 5 automatically gathers the information input into the other schedules to provide you with a summary report. You will need to select your contract type, organization type (profit or nonprofit), and accounting method (cash, accrual, or modified accrual) at the top of the page and input contact information at the bottom.

## **Due Dates:** Mental Health & PEI -Wednesday, August 15th, 2019 Managed Care & DPSS -Friday, September 14th, 2019

Cost Report Schedules and Instructions will be emailed soon and will also be available on the Department of Mental Health website at:

#### http://www.rcdmh.org/Doing-Business/Provider-Connect

Under the Cost Report header on the right side of the screen

### REVIEW

1. How many cost reports should each contractor complete?

- One for each Program Code.

2. What is the first thing you need to do when opening the cost report forms?

- Enable Macros

- 3. What color are the cells that need to be completed? - Green
- 4. What rate should a correct weighted average calculation be based on?

-Published Charge, RCMAR, Drug Medi-Cal Rate, Negotiated Rate [Md & SFC Split %=(Units x Rate) / Total Weighted Cost]

### REVIEW

## 5. Why is it important to select the correct type of contract on the top of Schedule 5?

- It will affect how the settlement is calculated

## 6. What are the due dates for the following cost reports?

#### Mental Health & PEI

August 15, 2019

#### Managed Care & DPSS

September 14, 2019

### REVIEW

- 7. What is the correct color of ink for signatures on the cost report?
  - Blue

#### 8. Who is responsible for signing the cost report?

- The Director, Administrator or CEO (or designee)

## 9. What do you need to submit to RUHS - BH at cost report time?

- Cost Report electronically submitted to RUHS BH
- Appropriate Financials and Supporting Documentation
- 2 signed hard copies of each cost report schedule once agreed upon by County and Contractor

# QUESTIONS